## How to Send a Transcript

- Go to the Guidance page on Heritage's website, which you can find at this link: <u>Student Services (Guidance) / Student</u> <u>Services Home Page (brevardschools.org)</u>
- 2. Once on the Guidance page, scroll down to the section titled "Quick Links"
- 3. Under "Quick Links", click on the "Class of 20??,... Transcript Request" link
- Fill out the Transcript Request form with your information, and indicate where you would like your transcript to be sent to.
  (Example: "Send to: Eastern Florida State College")